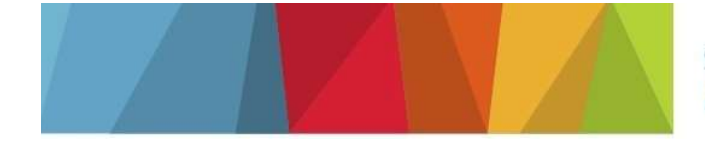

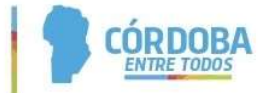

# INSTRUCTIVO PARA INGRESO DE NOTAS DIGITALES DIRECCIÓN DE JURISDICCIÓN DE GESTIÓN DE RECURSOS NATURALES SECRETARÍA DE AMBIENTE

# 1. INTRODUCCIÓN

En el presente Instructivo se explicarán los pasos a seguir para ingresar notas y realizar solicitudes a la Dirección de Jurisdicción de Gestión de Recursos Naturales de la secretaría de Ambiente a través del sistema CiDi (e-trámite).

# 2. GENERALIDADES DE ACCESO AL SISTEMA CiDi (Ciudadano Digital)

- El Portal está disponible a toda hora, incluidos los fines de semana. **IMPORTANTE:** El Usuario debe tener en cuenta los plazos de revisión y aprobación o respuesta de la solicitud según el trámite que desee realizar.
- Para poder realizar el trámite debe ser Usuario Nivel 2 (Verificado) de Ciudadano Digital.
- Si no se encuentra registrado en Ciudadano Digital, o no posee Nivel 2 (Verificado) del mismo, podrá acceder a <a href="https://cidi.cba.gov.ar/portal-publico/acceso">https://cidi.cba.gov.ar/portal-publico/acceso</a>

# 3. INGRESO DE NOTAS DIGITALES

## 3.1 Ingreso a CiDi/e-trámite

El Usuario deberá ingresar con su CUIL y contraseña a su cuenta de CiDi (<u>https://cidi.cba.gov.ar</u>) Nivel 2 Verificado.

Una vez ubicado en el escritorio de CiDi, deberá hacer clic sobre la pestaña "e-trámite" en el margen izquierdo de la pantalla.

| ŵ  | Mi escritorio                       |                 |                           |              |                            |                                     |                 |
|----|-------------------------------------|-----------------|---------------------------|--------------|----------------------------|-------------------------------------|-----------------|
|    | Servicios                           |                 | ¿Qué estás buscando?      |              |                            | (                                   | 2               |
| D  | e-trámite                           |                 |                           |              |                            |                                     |                 |
| ٩  | Mis datos                           |                 |                           |              |                            |                                     |                 |
| ▣  | Mis documentos                      | Servicios suger | idos                      |              |                            |                                     | = Filtros       |
| ¢  | Mis comunicaciones                  |                 |                           | ()           |                            |                                     |                 |
| 2  | Mis representantes y<br>autorizados | SUAC            | PAICOR                    |              |                            |                                     |                 |
| 2) | Mis representados                   | SUAC            | PAICor Gestión<br>Virtual | Caza y Pesca | Centro de<br>Documentación | Gestión Junta<br>Inicial y Primaria | Empleado Digita |
|    | Mis carpetas 🛛 🕣                    |                 |                           |              |                            |                                     | k               |

De este modo, el Sistema redireccionará al Usuario a una nueva pantalla principal donde deberá escribir en el buscador: **"Trámite Multinota Gobierno de la Provincia de Córdoba Digital"**, al presionar "Enter" el Sistema redireccionará al acceso directo de dicho trámite dónde deberá hacer clic para **iniciar el trámite Online**.

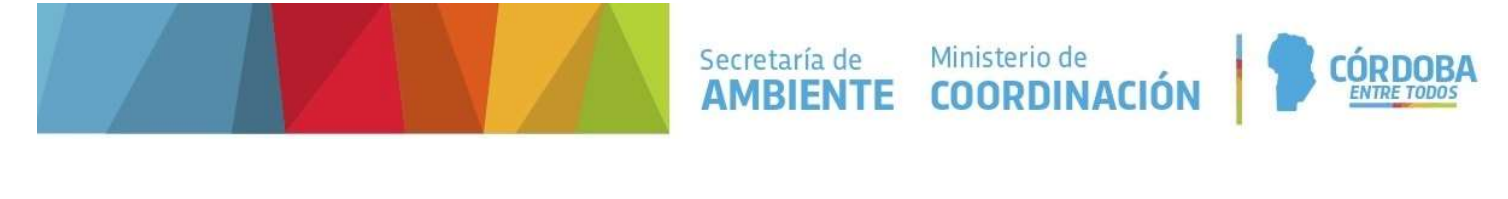

| ≡ | (C) e-trámite     |                                                                                                   | DIGITAL                                   | 2                                |
|---|-------------------|---------------------------------------------------------------------------------------------------|-------------------------------------------|----------------------------------|
|   |                   | Trámite <u>Multinota</u> Gobierno de la Provincia de Córdoba Digital                              |                                           |                                  |
|   |                   | Mis Presentaciones                                                                                |                                           |                                  |
|   |                   | Nro. Formulario/Sticker Fecha Titulo                                                              | Q                                         |                                  |
|   |                   |                                                                                                   | 0 of 0 < >                                |                                  |
|   |                   |                                                                                                   |                                           |                                  |
|   |                   |                                                                                                   |                                           |                                  |
|   |                   | Sobre Ciudadano Digital   Contacto   Términos y Condiciones de Uso   Política de Privacidad       | l   Política de Seguridad 🦸 🗗             | ndows<br>)cic@ra activar Windows |
|   | 습 Inici           | o 🗄 ¿Qué es? 📓 ¿Cómo ser Ciudadano Digital? 🛉                                                     | Accesibilidad 🛛 🗐 Normativa               | Q Ayuda                          |
|   | ← 1               | Resultados de búsqueda                                                                            |                                           |                                  |
|   | e-trámite         |                                                                                                   |                                           |                                  |
|   | Podés conti       | inuar con tu solicitud de "TRÁMITE MULTINOTA GOBIERNO DE LA PROVINCIA DE                          | E CÓRDOBA DIGITAL" ingresando al siguient | e etrámite                       |
|   | Tra<br>Diu<br>Tra | imite Multinota Gobierno<br>la Provincia de Córdoba<br>gital<br>imite Multinota<br>iniciar Online |                                           |                                  |

### 3.2 Sección "Iniciador"

Una vez seleccionado el acceso directo, el Usuario habrá ingresado a la pantalla principal para comenzar con el ingreso de notas ante la Secretaría de Ambiente.

En esta pantalla aparecerán sus datos personales (Nombre completo y CUIL), podrá seleccionar si se representa a sí mismo o a una institución (para lo cual debe registrarlo previamente en CIDI), y podrá, en caso de necesitarlo, relacionar la nota con un trámite ya iniciado. Para esto último en caso de seleccionar "Si" se desplegará una lista con los trámites iniciados por el Solicitante con anterioridad.

Una vez corroborado estos datos, el Usuario deberá hacer clic en "Siguiente".

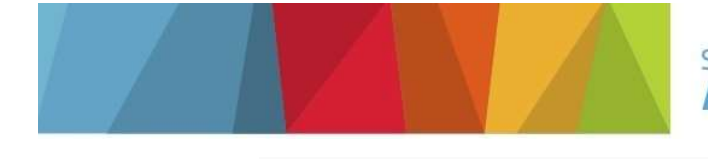

| rámite Multinota<br>bierno de la Provincia de Córdoba Digita<br>Iniciador | al<br>Trámite | Anexos | Confirmación |
|---------------------------------------------------------------------------|---------------|--------|--------------|
| Datos del iniciador                                                       | CUIL          |        |              |
| Representado                                                              |               |        |              |
| A sí mismo                                                                |               | w      |              |
| Desea relacionarlo con un trámite ya existen<br>Volver Cancelar           | te? 💿 No 🚫 Si |        | Siguiente    |

### 3.3 Sección "Trámite"

Una vez ubicado en la pantalla correspondiente a la sección **"Trámite"**, el Sistema solicitará al Usuario que seleccione de una lista desplegable la **"Repartición"** (en este caso Secretaría de Ambiente), en **"Asunto"** podrá realizar una breve descripción de la Solicitud/Nota a presentar y deberá detallar el área específica a la que se dirige (**Dirección de Jurisdicción de Gestión de Recursos Naturales**), y por último en **"Contenido de la presentación"** el Usuario puede redactar la nota formal o puede realizar una breve descripción de la solicitud y luego adjuntar (en sección "Anexos") la nota formal.

Una vez completados estos campos, el Usuario deberá hacer clic en "Siguiente".

| Iniciador                                     | Trămite                                         | Anexos              | Confirmación   |
|-----------------------------------------------|-------------------------------------------------|---------------------|----------------|
| ámite                                         |                                                 |                     |                |
| rrición *<br>RETARIA DE AMBIENTE              |                                                 | •                   |                |
| to *<br>umen Solicitud/Nota-Dirección d       | e Gestión de Recursos Naturales                 |                     |                |
| ba el motivo por el cual está realizando esta | nota.                                           |                     |                |
| ntenido de la presentació                     | n                                               |                     |                |
| 3 Ⅰ ⊻ इ 葉 葉                                   | E                                               |                     |                |
| Nota dirigida al Secretario de                | Ambiente                                        |                     |                |
| reve resumen de la solicitud                  |                                                 |                     |                |
|                                               |                                                 |                     |                |
|                                               |                                                 |                     |                |
|                                               |                                                 |                     |                |
| favor brinde la mayor cantidad d              | e información posible para poder avudarlo con s | u solicitud         |                |
|                                               |                                                 | en senteral a sena. | Activar        |
| Anterior Cance                                | ar                                              |                     | Siguiente Conf |

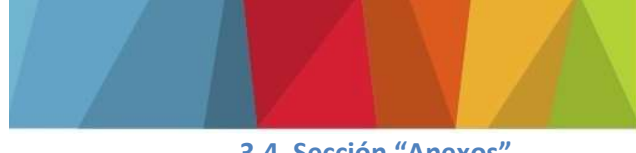

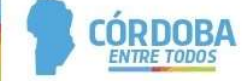

## 3.4 Sección "Anexos"

A continuación, el Sistema le permitirá al Usuario seleccionar y subir los archivos anexos que desee, una vez finalizado este paso deberá hacer clic en "Siguiente"

| Iniciador   |                  | Trámite                    | Anexos | )—( | Confirmació |
|-------------|------------------|----------------------------|--------|-----|-------------|
| nexar Docun | nentación        |                            |        |     |             |
| Seleccion   | ar archivo Selec | cione un archivo Subir arc | nivo   |     |             |
|             |                  |                            |        |     |             |

# 3.5 Sección "Confirmación"

Por último el Sistema le mostrará al Usuario un resumen de los datos personales y de la solicitud presentada. Una vez corroborado los datos, deberá hacer clic en "Confirmar" y el Sistema le permitirá descargar el N° de Trámite asignado.

| Iniciador                    | Trámíte       | Anexos | Confirmación       |
|------------------------------|---------------|--------|--------------------|
| ¿Confirma el ingreso de      | la Multinota? |        |                    |
| Iniciador:                   |               |        |                    |
| Representado:                |               |        |                    |
| Reparticion: SECRETARIA DE A | MBIENTE       |        |                    |
| Trámite relacionado:         |               |        |                    |
| Asunto:                      |               |        |                    |
| Contenido:                   |               |        |                    |
|                              |               |        |                    |
|                              |               |        |                    |
| Anexos:                      |               |        |                    |
|                              |               |        |                    |
| Anterior                     | ancelar       |        | confirmaActivar Wi |
| 1.                           |               |        | Configura          |